バージョンアップ方法

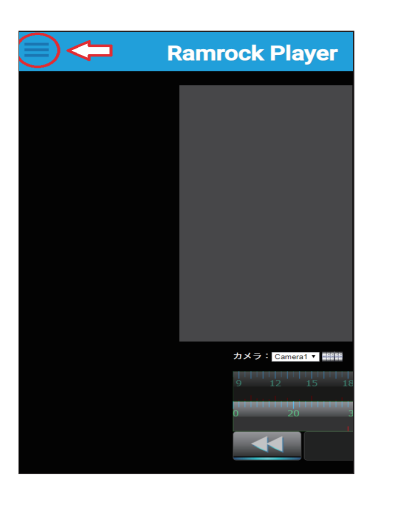

Ramrock Player 画面左上の青い三本線を押し、
 メニューを表示します

| $\leftarrow$ | Ramrock Player                     |
|--------------|------------------------------------|
| 通知設定         |                                    |
| メール設定        |                                    |
| 表示設定         |                                    |
| 通信設定         |                                    |
| AVI変換(予約)    |                                    |
| AVIファイル取得    |                                    |
| VX7ABR       |                                    |
|              |                                    |
|              |                                    |
|              | カメラ: <mark>Compating</mark> Willia |
|              | 3 6 9 12 15 18 21                  |
|              | 30 40 50 <b>9:00</b> 10            |
|              | <b>∢ u ⊳&gt;</b> ×2                |
|              |                                    |

2. 項目内1番下のシステム設定を押してください

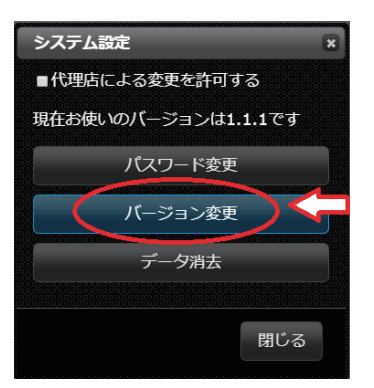

3. 「バージョン変更」を選択してください

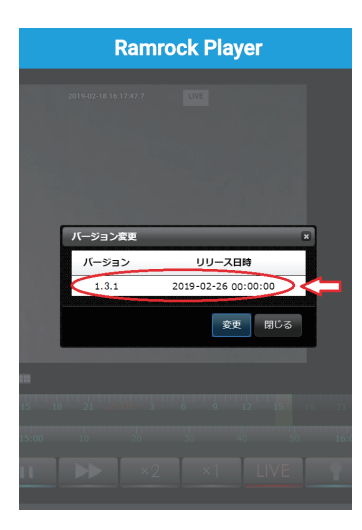

4. 「バージョン変更」に新しいバージョン「1.3.1」が表示されます 表示されましたら「1.3.1」の項目を選択してください

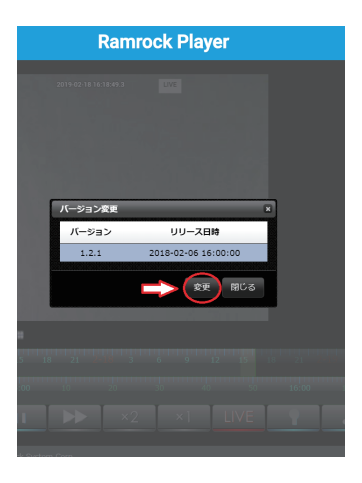

5. 選択すると「1.3.1」の項目が青色になりますので 色が変わったことを確認し、右下にある「変更」の項目を 選択してください

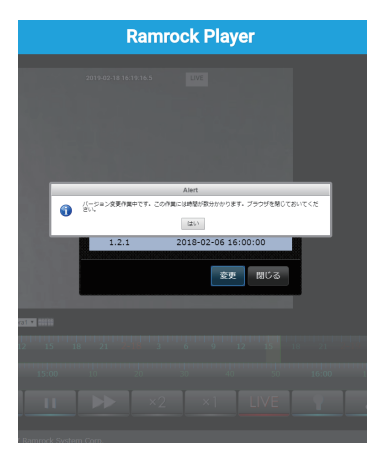

 バージョンアップが開始されます 左図のようなメッセージが表示されましたら Ramrock Player を いったん閉じてください これでバージョンアップの操作は完了となります バージョンアップには約 10 分程かかります 10 分程たちましたら Ramrock Player を再度開き、新しい バージョンとなっているか確認してください ※ログイン画面が開かない、映像が表示されないなどの不具合が 起きた場合、google Chrome のキャッシュ情報等を削除しますと 復旧します (詳しくは「Chrome キャッシュ削除マニュアル」をご確認ください)